# 使用FMC CLI计算访问列表元素(ACE)计数

### 目录

 箇介

 先决条件

 要求

 使用的组件

 背景信息

 如何使用FMC CLI计算访问列表元素计数(ACE)

 高ACE的影响

 决定何时启用对象组搜索(OGS)

 启用对象组搜索

 验证

<u>相关信息</u>

### 简介

本文档介绍如何查找访问控制策略中的哪条规则扩展为多少个访问列表元素。

# 先决条件

### 要求

Cisco 建议您了解以下主题:

- Firepower技术知识
- 有关在FMC上配置访问控制策略的知识

使用的组件

本文档中的信息基于以下软件和硬件版本:

- 思科安全防火墙管理中心(FMC)
- 思科Firepower威胁防御(FTD)

本文档中的信息都是基于特定实验室环境中的设备编写的。本文档中使用的所有设备最初均采用原 始(默认)配置。如果您的网络处于活动状态,请确保您了解所有命令的潜在影响。

### 背景信息

使用以下参数的一个或多个组合创建访问控制规则:

- IP地址(源和目标)
- 端口(源和目标)
- URL(系统提供的类别和自定义URL)
- 应用检测器
- VLAN
- 区域

根据访问规则中使用的参数组合,传感器上的规则扩展将会改变。本文档重点介绍FMC上的各种规则组合以及传感器上各自的关联扩展。

### 如何使用FMC CLI计算访问列表元素计数(ACE)

#### 考虑从FMC配置访问规则,如图所示:

| Ę                                                                                  | Policies / A                                                                                                    | Manager         | ment Cen      | ter<br>or            | Overview             | Analysis     | Policies | Devices  | Objects         | Integration               | C                                  | eploy             | Q                           | ¢ 🧠   | 0    | admii | n v                 | cisc | SEC | URE |
|------------------------------------------------------------------------------------|----------------------------------------------------------------------------------------------------|-----------------|---------------|----------------------|----------------------|--------------|----------|----------|-----------------|---------------------------|------------------------------------|-------------------|-----------------------------|-------|------|-------|---------------------|------|-----|-----|
| Port-scan test<br>Enter Description Try New UI Layout () Analyze Hit Counts Save C |                                                                                                    |                 |               |                      |                      | Can          | cel      |          |                 |                           |                                    |                   |                             |       |      |       |                     |      |     |     |
|                                                                                    | Rules         Security Intelligence         HTTP Responses         Logging         Advanced         Prefiter Policy: Default Prefiter Policy: Default Prefiter Policy: None         Identity Policy: None |                 |               |                      |                      |              |          |          |                 |                           |                                    |                   |                             |       |      |       |                     |      |     |     |
| Filter by Device Y Search Rules + Add Category + Add Rule                          |                                                                                                    |                 |               |                      |                      |              |          |          |                 |                           |                                    |                   |                             |       |      |       |                     |      |     |     |
| #                                                                                  | Name                                                                                                    | Source<br>Zones | Dest<br>Zones | Source<br>Networks   | Dest<br>Networks     | VLAN<br>Tags | Users    | Applicat | Source<br>Ports | Dest<br>Ports             | URLs Source<br>Dynamic<br>Attribut | De<br>Dy<br>PS At | estina<br>namic<br>tributes | Actio | n 16 | •     | <b>G</b> , <i>f</i> |      | 8 🗭 | ٥   |
| $\sim 1$                                                                           | Mandatory - Por                                                                                                    | t-scan test (1  | 1-1)          |                      |                      |              |          |          |                 |                           |                                    |                   |                             |       |      |       |                     |      |     |     |
| 1                                                                                  | Rule 1                                                                                                    | Any             | Any           | 10.1.1.1<br>10.2.2.2 | 10.3.3.3<br>10.4.4.4 | Any          | Any      | Any      | Any             | TCP (6):80<br>TCP (6):443 | Any Any                            | An                | y .                         | C All | ow 🖪 |       | <b>1</b>            |      | 0   | /1  |
| $\sim 1$                                                                           | Default - Port-sc                                                                                                    | an test (-)     |               |                      |                      |              |          |          |                 |                           |                                    |                   |                             |       |      |       |                     |      |     |     |
|                                                                                    |                                                                                                    |                 |               |                      |                      |              |          |          |                 |                           |                                    |                   |                             |       |      |       |                     |      |     |     |

There are no rules in this section. Add Rule or Add Category

访问控制策略中的规则配置

如果在FTD CLI中看到此规则,您会注意到此规则已扩展为8个规则。

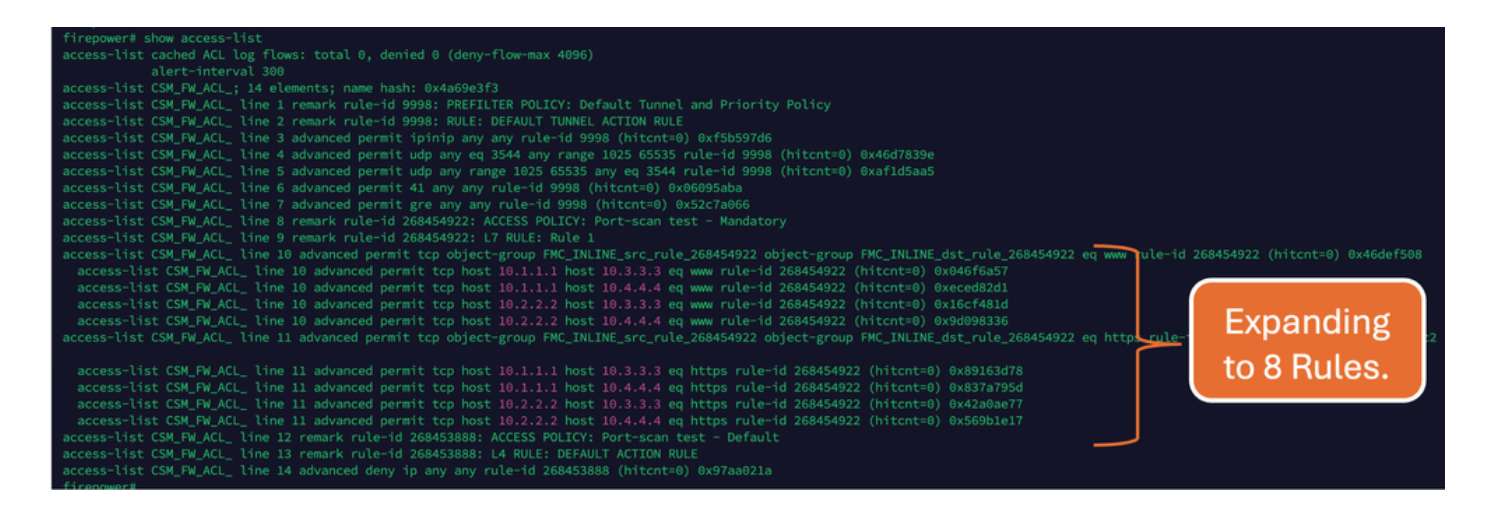

#### 您可以使用FMC CLI中的perl 命令检查哪个规则正在扩展为多少个访问列表元素:

<#root>

perl /var/opt/CSCOpx/bin/access\_rule\_expansion\_count.pl

root@firepower:/Volume/home/admin# perl /var/opt/CSCOpx/bin/access\_rule\_expansion\_count.pl

Secure Firewall Management Center for VMware - v7.4.1 - (build 172)

Access Control Rule Expansion Computer

Enter FTD UUID or Name:

> 10.70.73.44

Secure Firewall Management Center for VMware - v7.4.1 - (build 172)

Access Control Rule Expansion Computer

Device:

UUID: 93cc359c-39be-11d4-9ae1-f2186cbddb11

Name: 10.70.73.44

Access Control Policy:

UUID: 005056B9-F342-0ed3-0000-292057792375

Name: Port-scan test

Description:

Intrusion Policies:

| Ι | UUID   NAME                                                                           | I                |
|---|---------------------------------------------------------------------------------------|------------------|
|   |                                                                                       |                  |
|   | Date: 2024-Jul-17 at 06:51:55 UTC                                                     |                  |
|   | NOTE: Computation is done on per rule basis. Count from shadow rules will not be appl | icable on device |
|   | Run "Rule Conflict Detection" tool on AC Policy for specified device to detect and op | timise such rule |
|   |                                                                                       |                  |

| UUID                                  | NAME   |   | COUNT |  |
|---------------------------------------|--------|---|-------|--|
| 005056B9-F342-0ed3-0000-000268454919  | Rule 1 | I | 8     |  |
| TOTAL: 8                              |        |   |       |  |
| Access Rule Elements Count on FTD: 14 |        |   |       |  |

>>> My JVM PID : 19417

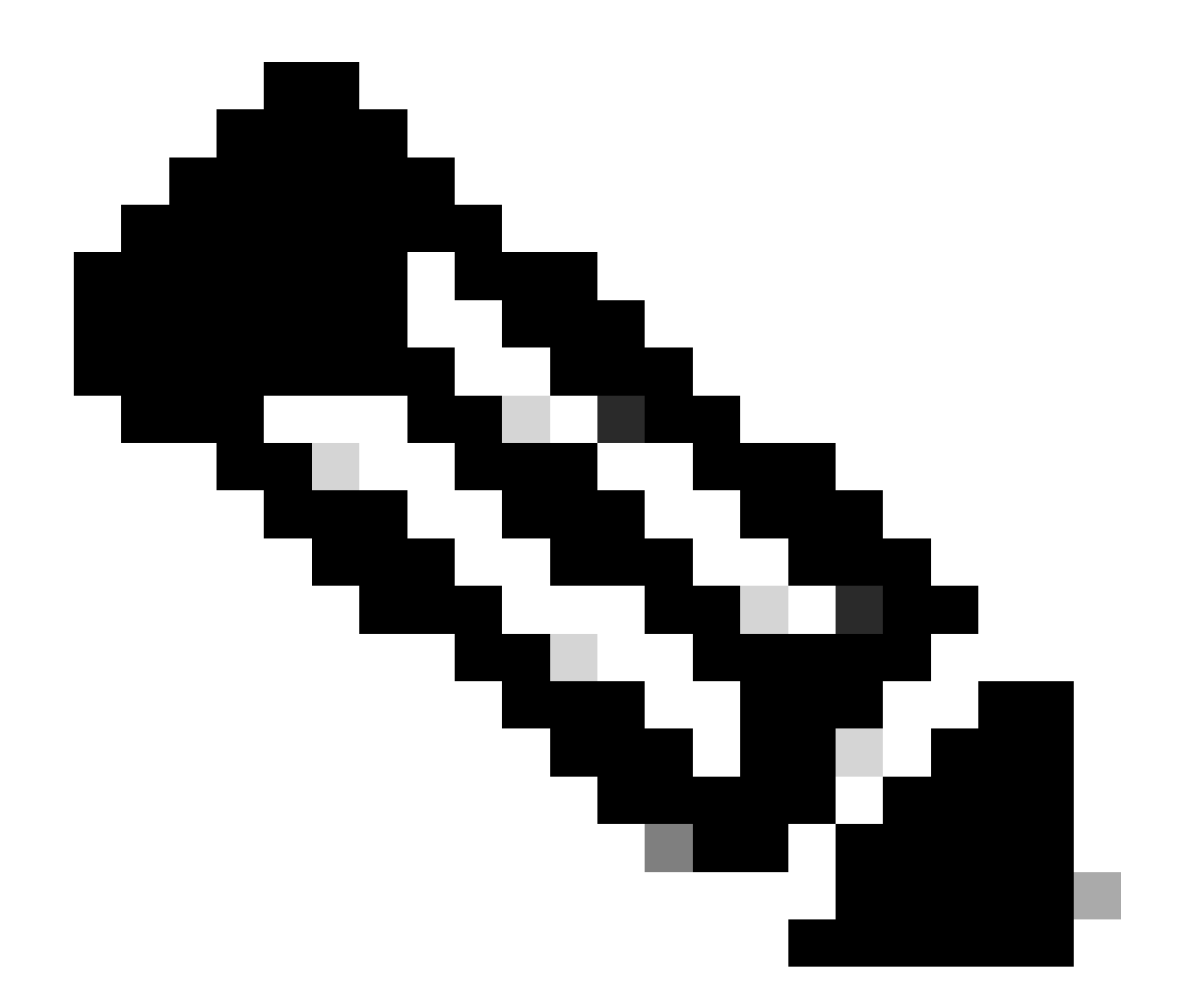

注意:访问规则元素依赖于FTD:14。这也包括默认的FTD规则集(预过滤器)和默认访 问控制规则。

默认预过滤器规则可在FTD CLI中看到:

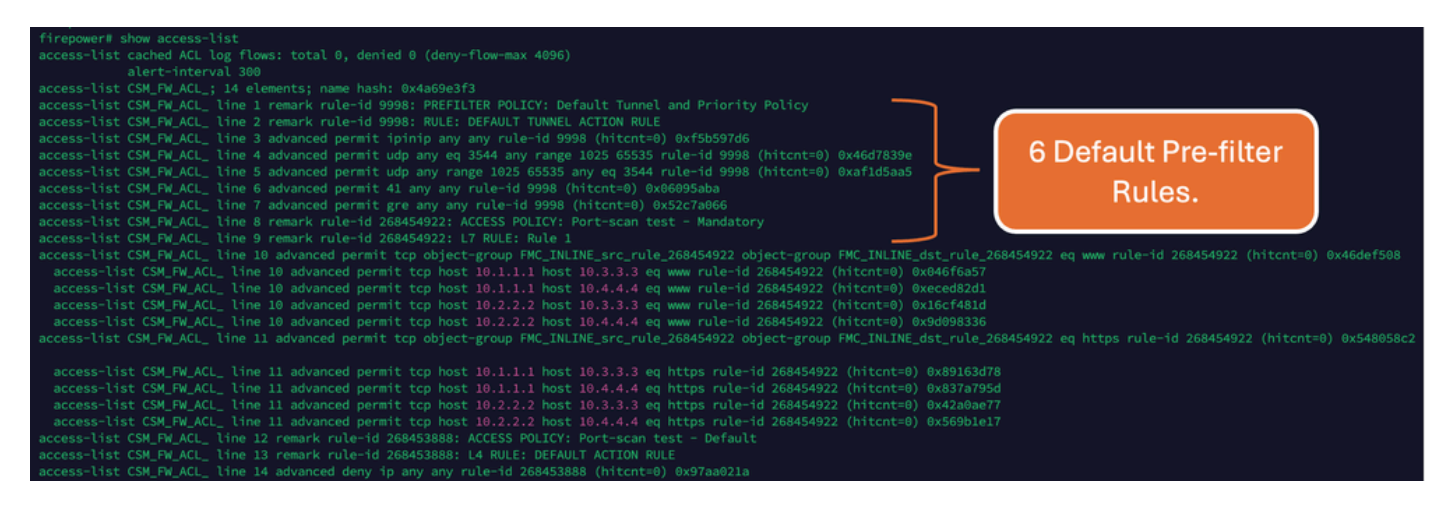

### 高ACE的影响

- CPU使用率较高。
- 可以看到高内存。
- 可以观察到设备运行缓慢。
- 部署失败/部署时间更长。

# 决定何时启用对象组搜索(OGS)

- ACE计数超过设备ACE限制。
- 设备的CPU使用率还不高,因为启用OGS会给设备的CPU带来更多压力。
- 在非生产时段启用它。

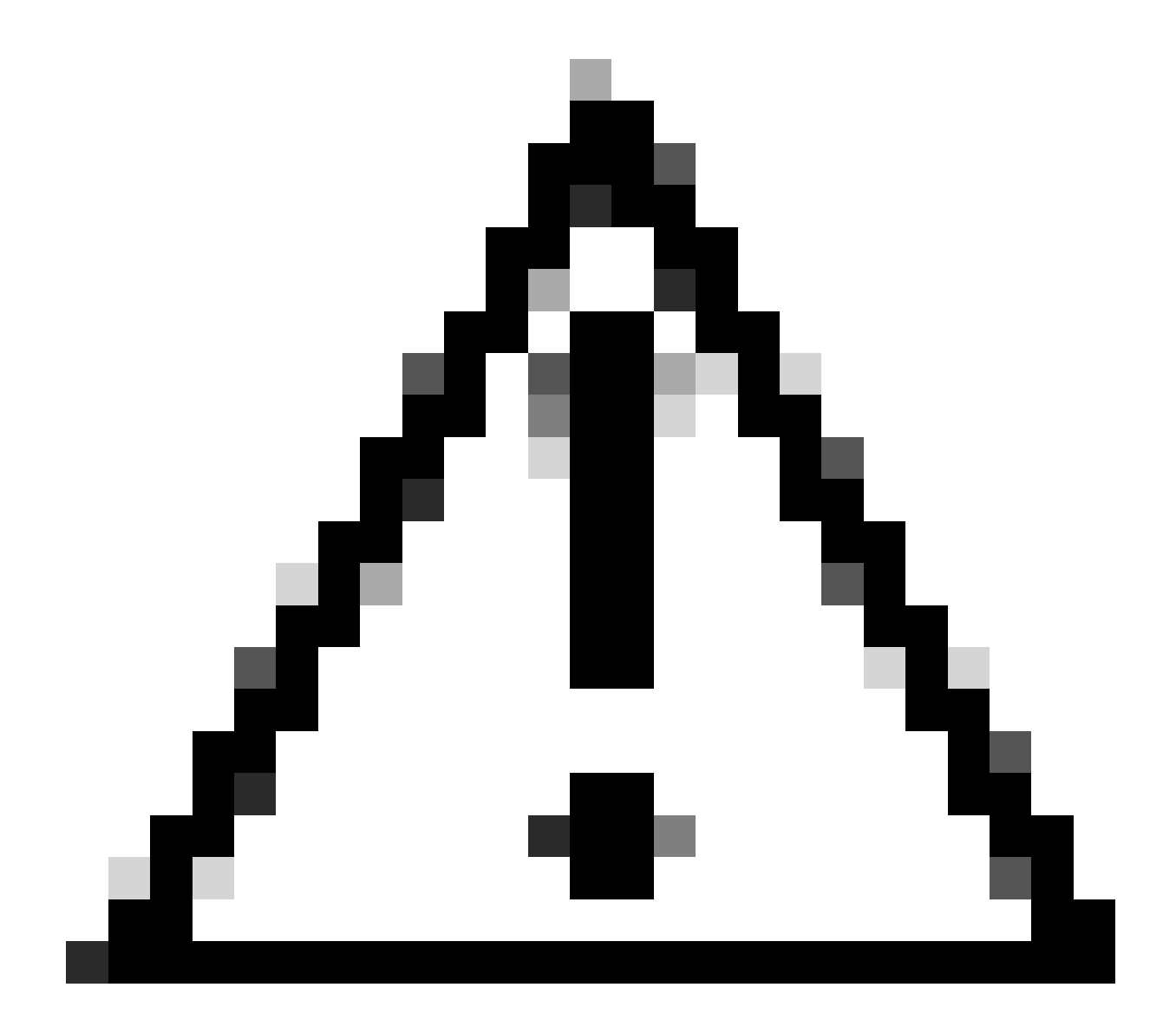

注意:请在启用OGS之前从FTD CLI点击模式下启用asp rule-engine transactional-commit

access-group。这配置为在启用OGS时,避免在部署过程中和部署之后发生流量丢弃。

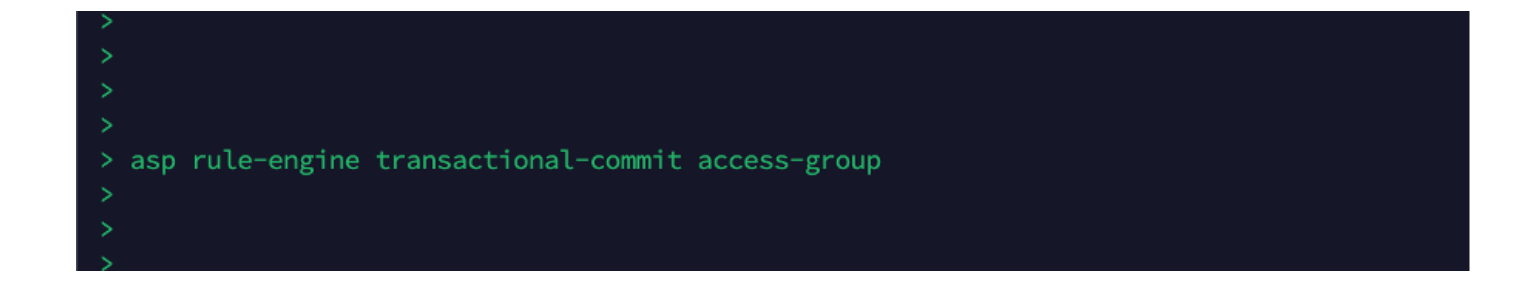

# 启用对象组搜索

.

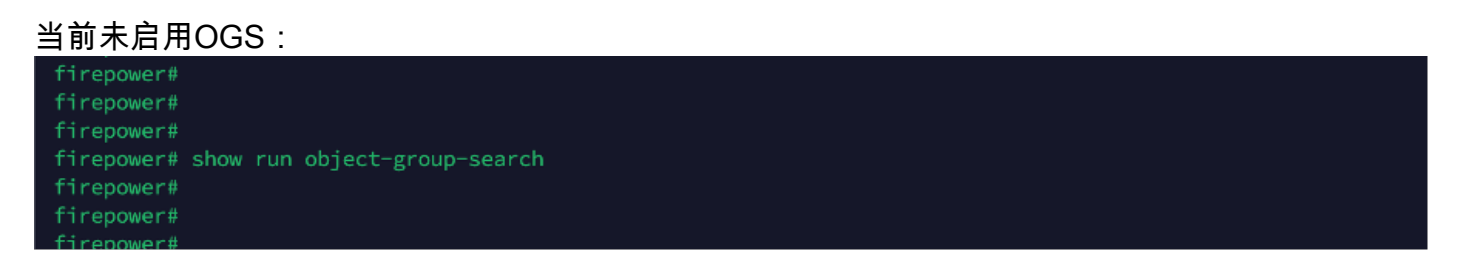

1. 登录到FMC CLI。导航到设备>设备管理>选择FTD设备>设备。从"高级设置"启用对象组搜索

| Firewall Management (<br>Devices / Secure Firewall Device                       | Denter Overview A<br>Summary | Analysis Policies Devices                     | Objects Integration              | Deploy Q 🌮 🗘 🕻                 | admin ~ diado SECURE |
|---------------------------------------------------------------------------------|------------------------------|-----------------------------------------------|----------------------------------|--------------------------------|----------------------|
| 10.70.73.44<br>Cisco Firepower 2130 Threat Defense<br>Device Routing Interfaces | Inline Sets DHCP SNM         | мр                                            |                                  |                                |                      |
| Revent to Short 2                                                               |                              | Policy: Initial_He                            | ealth_Policy 2021-05-02 02:35:06 | Secondary Address:             |                      |
|                                                                                 |                              | Advanced Settings                             | 0                                | Status:                        | 0                    |
|                                                                                 |                              | Automatic Application Bypass:                 |                                  | Manager Access Interface:      | Management Interface |
|                                                                                 |                              | Bypass Threshold (ms):                        | 3000                             |                                |                      |
| Inventory Details                                                               | ¢                            | Object Group Search:                          | ~                                | Advanced Settings              | 1                    |
| CPU Type:                                                                       | CPU MIPS 1200 MHz            | Interface Object Ontimization:                |                                  | Application Bypass:            | No                   |
| CPU Cores:                                                                      | 1 CPU (12 cores)             |                                               |                                  | Bypass Threshold:              | 3000 ms              |
| Memory:                                                                         | 13701 MB RAM                 |                                               |                                  | Object Group Search:           | Disabled             |
| Storage: N/A                                                                    |                              |                                               | Cancel Save                      | Interface Object Optimization: | Disabled             |
| Chassis URL:                                                                    | N/A                          | Identity Policy:                              |                                  |                                |                      |
| Chassis Serial Number:                                                          | N/A                          | NAT Policy:                                   | Port-scan test                   |                                |                      |
| Chassis Module Number:                                                          | N/A                          | Platform Settings Policy:                     | ро                               |                                |                      |
| Chassis Module Serial<br>Number:                                                | N/A                          | QoS Policy:<br>Zero Trust Application Policy: |                                  |                                |                      |

#### 2. 单击Save和deploy。

# 验证

#### 启用OGS之前:

| firepower# show access-list                                                                                                    |
|----------------------------------------------------------------------------------------------------|
| access-list cached ACL log flows: total 0, denied 0 (deny-flow-max 4096)                                                                                                    |
| alert-interval 300                                                                                                    |
| access-list CSM_FW_ACL_; 14 elements; name hash: 0x4a69e3f3                                                                                                    |
| access-list CSM_FW_ACL_ line 1 remark rule-id 9998: PREFILTER POLICY: Default Tunnel and Priority Policy                                                                                |
| access-list CSM_FW_ACL_ line 2 remark rule-id 9998: RULE: DEFAULT TUNNEL ACTION RULE                                                                                                    |
| access-list CSM_FW_ACL_ line 3 advanced permit ipinip any any rule-id 9998 (hitcnt=0) 0xf5b597d6                                                                                        |
| access-list CSM_FW_ACL_ line 4 advanced permit udp any eq 3544 any range 1025 65535 rule-id 9998 (hitcnt=0) 0x46d7839e                                                                  |
| access-list CSM_FW_ACL_ line 5 advanced permit udp any range 1025 65535 any eq 3544 rule-id 9998 (hitcnt=0) 0xafld5aa5                                                                  |
| access-list CSM_FW_ACL_ line 6 advanced permit 41 any any rule-id 9998 (hitcnt=0) 0x06095aba                                                                                            |
| access-list CSM_FW_ACL_ line 7 advanced permit gre any any rule-id 9998 (hitcnt=0) 0x52c7a066                                                                                           |
| access-list CSM_FW_ACL_ line 8 remark rule-id 268454922: ACCESS POLICY: Port-scan test - Mandatory                                                                                      |
| access-list CSM_FW_ACL_ line 9 remark rule-id 268454922: L7 RULE: Rule 1                                                                                                    |
| access-list CSM_FW_ACL_ line 10 advanced permit tcp object-group FMC_INLINE_src_rule_268454922 object-group FMC_INLINE_dst_rule_268454922 eq www_ule-id 268454922 (hitcnt=0) 0x46def508 |
| access-list CSM_FW_ACL_ line 10 advanced permit tcp host 10.1.1.1 host 10.3.3.3 eq www rule-id 268454922 (hitcnt=0) 0x046f6a57                                                          |
| access-list CSM_FW_ACL_ line 10 advanced permit tcp host 10.1.1.1 host 10.4.4.4 eq www rule-id 268454922 (hitcnt=0) 0xeced82d1                                                          |
| access-list CSM_FW_ACL_ line 10 advanced permit tcp host 10.2.2.2 host 10.3.3.3 eq www rule-id 268454922 (hitcnt=0) 0x16cf481d                                                          |
| access-list CSM_FW_ACL_ line 10 advanced permit tcp host 10.2.2.2 host 10.4.4.4 eq www rule-id 268454922 (hitcnt=0) 0x9d098336                                                          |
| access-list CSM_FW_ACL_ line 11 advanced permit tcp object-group FMC_INLINE_src_rule_268454922 object-group FMC_INLINE_dst_rule_268454922 eq https_rule_1                               |
| to 9 Dulos                                                                                                    |
| access-list CSM_FW_ACL_ line 11 advanced permit tcp host 10.1.1.1 host 10.3.3.3 eq https rule-id 268454922 (hitcnt=0) 0x89163d78                                                        |
| access-list CSM_FW_ACL_ line 11 advanced permit tcp host 10.1.1.1 host 10.4.4.4 eq https rule-id 268454922 (hitcnt=0) 0x837a795d                                                        |
| access-list CSM_FW_ACL_ line 11 advanced permit tcp host 10.2.2.2 host 10.3.3.3 eq https rule-id 268454922 (hitcnt=0) 0x42a0ae77                                                        |
| access-list CSM_RW_ACL_ line 11 advanced permit tcp host 10.2.2.2 host 10.4.4.4 eq https rule-id 268454922 (hitcnt=0) 0x569b1e17                                                        |
| access-list CSM_FW_ACL_ line 12 remark rule-id 268453888: ACCESS POLICY: Port-scan test - Default                                                                                       |
| access-list CSM_FW_ACL_ line 13 remark rule-1d 268453888: L4 RULE: DEFAULT ACTION RULE                                                                                                  |
| access-list CSM_FW_ACL_ line 14 advanced deny ip any any rule-1d 268453888 (hitcht=6) 0x97aa021a                                                                                        |

### 启用OGS后:

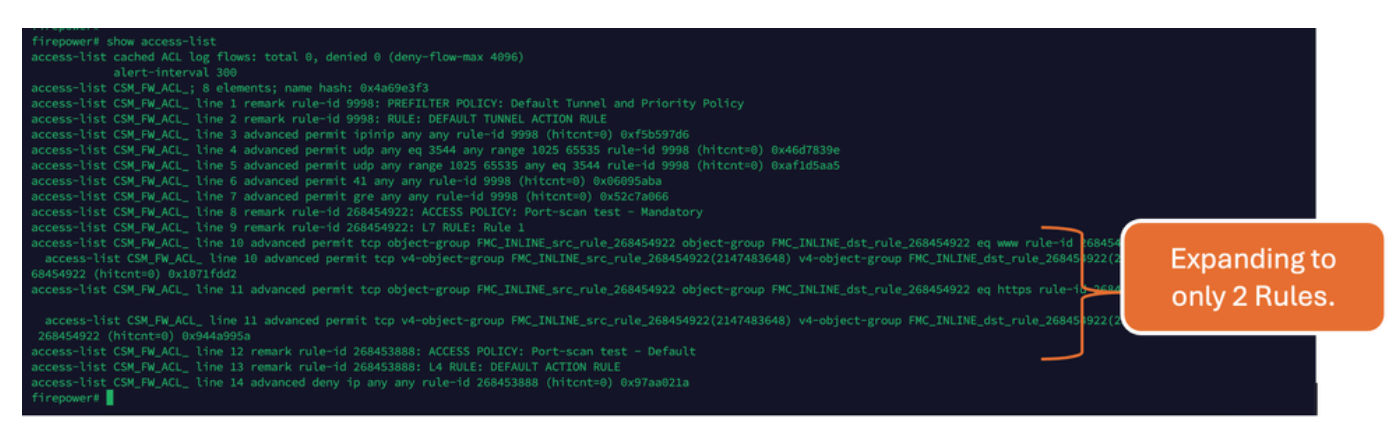

# 相关信息

有关如何在FTD中扩展规则的详细信息,请参阅文档<u>了解FirePOWER设备上的规则扩展</u>。

有关FTD体系结构和故障排除的详细信息,请参阅<u>剖析(FTD) Firepower威胁防御。</u>

#### 关于此翻译

思科采用人工翻译与机器翻译相结合的方式将此文档翻译成不同语言,希望全球的用户都能通过各 自的语言得到支持性的内容。

请注意:即使是最好的机器翻译,其准确度也不及专业翻译人员的水平。

Cisco Systems, Inc. 对于翻译的准确性不承担任何责任,并建议您总是参考英文原始文档(已提供 链接)。